# Přihlašování na kroužky (a jiné školní akce) z pohledu rodičů žáků

(doporučuji návod otevřít na jiném zařízení a nebo vytisknout)

1.) Přihlašte se do Bakalářů. Návod je vytvořen pro webové rozhraní, které je na adrese https://zsuprkova.bakalari.cz

| $\leftarrow$ $\rightarrow$ <b>C</b> $\triangle$ $\triangleq$ zsuprkova.bakalari.cz/login |                                                                               | 🖻 🕁 🇯 🏤 Aktualizovat 🔅 |
|------------------------------------------------------------------------------------------|-------------------------------------------------------------------------------|------------------------|
|                                                                                          | Základní škola a Mateřská škola, Hradec                                       |                        |
|                                                                                          | Králové, Úprkova 1                                                            |                        |
|                                                                                          | Log In<br>Try the Bakalari app on your smartphone<br>Get IT ON<br>Google play |                        |
|                                                                                          |                                                                               |                        |

2.) Přihlášení na kroužek či jinou školní akci provedete v sekci Ankety (1)

a.) nejprve klikněte na ANKETY (1)

| b.) po                                        | té vyberte | e možnost <b>VYP</b> I  | LŇOVÁNÍ ANKI                                              | ET (2)                     |                                   |            |                                                                                  |                        |                |
|-----------------------------------------------|------------|-------------------------|-----------------------------------------------------------|----------------------------|-----------------------------------|------------|----------------------------------------------------------------------------------|------------------------|----------------|
| $\leftrightarrow$ $\rightarrow$ C $\triangle$ | a zsuprkov | a.bakalari.cz/dashboard |                                                           |                            |                                   |            |                                                                                  | 🖻 🕁                    | 🗯 🗖 🏫 :        |
| 🗘 BAKAI                                       | ÁŘI        | Potvrzení<br>covid-19   |                                                           |                            |                                   |            |                                                                                  | R Třída,<br>rodič      | Příjmení Jméno |
| 🕜 Můj přehled                                 |            |                         | Rozvrh hodin                                              |                            |                                   | 2          | Suplování                                                                        |                        |                |
| <u> </u>                                      | >          |                         | -1 Volná hodina                                           |                            | 6:10 - 6:55                       | O Út       | t 29.3. 1. hod                                                                   |                        |                |
| SQ Výuka                                      | >          |                         | 0 Volná hodina                                            |                            | 7:00 - 7:40                       | Sp         | pojeno: Fryntová Lenka, TvM (Knajfl I                                            | Pavel, TvV)            |                |
| 있를 Osobní údaj                                | e >        |                         | 1 Český jazyk<br>2 Matematika                             | Ta 6.0                     | C 7:55 - 8:40<br>C 8:55 - 9:40    | S St<br>Su | t 30.3.   1. hod<br>uplování: Prusková Marie (Ta)                                |                        |                |
| 🖉 🛛 Plán akcí                                 |            |                         | 3 Občanská a rodinná vy                                   | во 6.0                     | 10:00 - 10:45                     | Su         | uplování: Hóta Jan (Kt)                                                          |                        |                |
| Průběžná ab                                   | osence     |                         | <ol> <li>Tělesná výchova</li> <li>Volná hodina</li> </ol> | Kn Tvl                     | M   10:55 - 11:40   11:50 - 12:35 | Čt<br>Př   | t 31.3.   8. hod<br>fesun z 31.3., 8: Dě, Varhaník Jiří, 6.C                     |                        |                |
| Ankety                                        |            | 1                       | 6   Přírodopis<br>< 31.3. >                               | 2 Ht Př                    | 12:45 - 13:30                     |            | t 31.3.   8. hod<br>/jmuto z rozvrhu (Dě, Boučková Krist<br>Týden od 28.3.2022 > | ýna)                   |                |
| Vyplňování a                                  | anket      | 2                       |                                                           |                            |                                   |            |                                                                                  |                        |                |
| Komens                                        | >          |                         | Služby                                                    |                            | ***                               | 1          | Průběžná klasifikace                                                             |                        |                |
| Online schů                                   | zky >      |                         | Včelka 🍃                                                  | Procvičujte s<br>každý den | s dětmi čtení                     | 1          | Anglický jazyk                                                                   | 30.3.2022              |                |
| Dokumenty                                     |            |                         |                                                           |                            |                                   | 1          | Český jazyk<br>Anglický jazyk                                                    | 30.3.2022<br>25.3.2022 | ø              |

#### 3.) Vyberte daný kroužek či jinou školní akci

a.) nejprve najeďte na vybranou akci myší, takže se modře podbarví

b.) klikněte na IKONKU TUŽKY (1), pod kterou se při najetí myší objeví nápis Upravit

| ← ·       | ← → C ①          |   |                       |                   |                                                                                                |                                  |  |
|-----------|------------------|---|-----------------------|-------------------|------------------------------------------------------------------------------------------------|----------------------------------|--|
| 0         | BAKALÁŘI         |   | Potvrzení<br>covid-19 |                   | Ţ                                                                                              | C Třída, Příjmení Jméno<br>rodič |  |
|           | Můj přehled      |   | Ankety                |                   |                                                                                                |                                  |  |
| 1         | Klasifikace      | > |                       |                   |                                                                                                |                                  |  |
|           | Výuka            | > | Anketa                | Vlastnik          | Popis<br>NIKAM SE PROSÍM NEZAPISUJTE, JEDNÁ SE JEN O<br>POKUSNÝ KROUŽEK PRO PŘÍPRAVU NÁVODU NA |                                  |  |
|           | Osobní údaje     | > | Kroužek XYZ           | Mgr. Tomáš Hornik | Kroužek se bude konat každý čtvrtek od 3.2. do 2.6. v čas                                      |                                  |  |
| 2         | Plán akcí        |   |                       |                   | a budou učitelem vpuštění v 15;25.                                                             |                                  |  |
|           | Průběžná absence |   |                       |                   |                                                                                                |                                  |  |
| $\square$ | Ankety           | ~ |                       |                   |                                                                                                |                                  |  |
|           | Vyplňování anket |   |                       |                   |                                                                                                |                                  |  |
| 5         | Komens           | > |                       |                   |                                                                                                |                                  |  |
|           | Online schůzky   | > |                       |                   |                                                                                                |                                  |  |
|           | Dokumenty        |   |                       |                   |                                                                                                |                                  |  |

#### 4.) Přihlašte se na danou akci na Straně 1

- a.) klikněte na záložku STRANA 1 (1)
- b.) zaškrtněte PŘIHLAŠUJI SE (2) přihlášky jsou závazné a odhlásit vás může jen pořadatel akce
- c.) pod touto otázkou může (ale také nemusí) být u určitých akcí okénko na vyplnění dodatečných informací (například kde a kdy si své dítě vyzvednete). Vyplnění tohoto textu nebude povinné, ale bude sloužit místo lístečků, které normálně předáváte pořadatelům dané akce.
- **POZOR!** některé akce budou mít nastavený maximální počet zúčastněných (plus případné náhradníky). Jakmile jsou tyto počty naplněny přihlásit by se Vám již nemělo podařit a systém by Vás neměl pustit dál.

| <del>~</del> | → C A (≜ zs      | suprkov | ya.bakalari.cz/next/anketyVypln.aspx?ld=_K00C00000&Mode=Ankety 🕑 🖈 🔳 🏤 🗄                                                                      |
|--------------|------------------|---------|----------------------------------------------------------------------------------------------------|
| 0            | BAKALÁŘI         |         | Potvrzení<br>covid-19 Potvrzení<br>rodič                                                                                                    |
| ٢            | Můj přehled      |         | Kroužek XYZ                                                                                                    |
| 1            | Klasifikace      | >       | $\frown$                                                                                                    |
|              | Výuka            | >       | Úvod Strana 1 Závěr                                                                                                    |
|              | Osobní údaje     | >       | vyberte nejvyse 12 možnosti                                                                                                    |
| 2            | Plán akcí        |         | <ol> <li>Kroužek XYZ (nebo např. název semináře na Školu<br/>jinak) (14. 4. 2022 08:00 - 09:00 s osobní účastí)<br/>obsazeno 0 z 1</li> </ol> |
|              | Průběžná absence |         |                                                                                                    |
|              | Ankety           | ~       |                                                                                                    |
|              | Vyplňování anket |         |                                                                                                    |
| Å            | Komens           | >       |                                                                                                    |
|              | Online schůzky   | >       |                                                                                                    |
|              | Dokumenty        |         | Vyplněno: 0/1 0% < Zpět 2/3 Dále >                                                                                                    |

#### 5.) Po zaškrtnutí přihlášení

a.) se Vám objeví MODRÁ FAJFKA (1) a dole na liště bude modře vidět "postup" dotazníkem (2)

## b.) klikněte na **DÁLE (3)**

| ÷                  | → C A 🔒 zs       | suprkov | bakalari.cz/next/anketyVypln.as | spx?ld=_K00C00000&Mode=Ankety                                                                                  |               |   | Ŕ      | * 🕈 🗖 🎄                               | : |
|--------------------|------------------|---------|---------------------------------|----------------------------------------------------------------------------------------------------|---------------|---|--------|---------------------------------------|---|
| 0                  | BAKALÁŘI         |         | Potvrzení<br>covid-19           |                                                                                                    |               |   | 2      | <b>Třída, Příjmení Jméno</b><br>rodič |   |
| 0                  | Můj přehled      |         | Kroužek XYZ                     |                                                                                                    |               |   |        |                                       |   |
| 1                  | Klasifikace      | >       |                                 |                                                                                                    |               |   |        |                                       |   |
| <u>[</u> ]         | Výuka            | >       | Úvod Strana 1 Závě              | ĕr                                                                                                    |               |   |        |                                       |   |
|                    | Osobní údaje     | >       | Vyberte nej                     | jvýše 12 možností                                                                                              |               |   |        |                                       |   |
| 2                  | Plán akcí        |         | 1. Krouž<br>jinak)              | žek XYZ (nebo např. název semináře na Školu<br>) (14. 4. 2022 08:00 - 09:00 s osobní účastí)<br>obsazeno 0 z 1 | Přihlašuji se |   |        |                                       |   |
|                    | Průběžná absence |         |                                 |                                                                                                    | -             |   |        |                                       |   |
| $\bigtriangledown$ | Ankety           | ~       |                                 |                                                                                                    |               |   |        |                                       |   |
|                    | Vyplňování anket |         |                                 |                                                                                                    |               |   |        |                                       |   |
| Ŕ                  | Komens           | >       |                                 |                                                                                                    | 2             |   |        | 3                                     |   |
|                    | Online schůzky   | >       |                                 |                                                                                                    | 10004         |   |        | $\sim$                                |   |
|                    | Dokumenty        |         | Vloži                           | it VypInéno: 1 / 1                                                                                             | 100-40        | < | Zpět 2 |                                       |   |
| _                  |                  |         |                                 |                                                                                                    |               |   |        |                                       |   |

# 6.) Na závěr klikněte na modré tlačítko ULOŽIT (!!1!!) vlevo dole

| $\leftarrow$ $ ightarrow$ $C$ $ ightarrow$ $ ightarrow$ zsuprkova | .bakalari.cz/next/anketyVypln.aspx?ld=_K00C00000&Mode=Ankety | 양 ☆ 🗯 🖬 🎄 :                   |
|-------------------------------------------------------------------|--------------------------------------------------------------|-------------------------------|
| 🗘 BAKALÁŘI                                                        | Potvrzení<br>covid-19                                        | P Třída, Příjmení Jméno rodič |
| 🕜 Můj přehled                                                     |                                                              |                               |
| Klasifikace →                                                     | Krouzek XYZ                                                  |                               |
| 🚉 Výuka >                                                         | Úvod Strana 1 Závěr                                          |                               |
| 였클 Osobní údaje >                                                 |                                                              |                               |
| 🖄 Plán akcí                                                       |                                                              |                               |
| <u>)</u> Průběžná absence                                         |                                                              |                               |
| 🖂 Ankety 🗸 🗸                                                      |                                                              |                               |
| Vyplňování anket                                                  |                                                              |                               |
| ⊂ Komens >                                                        | !! 1 !!                                                      |                               |
|                                                                   | Vyplněno: 1 / 1                                              | 100% <b>Zpět</b> 3/3 Dále >   |
| <b>Dokumenty</b>                                                  |                                                              |                               |

### 7.) Po přihlášení na akci se Vám v sekci Vyplňování anket u dané školní akce nebo kroužku objeví ZELENÁ FAJFKA (1)

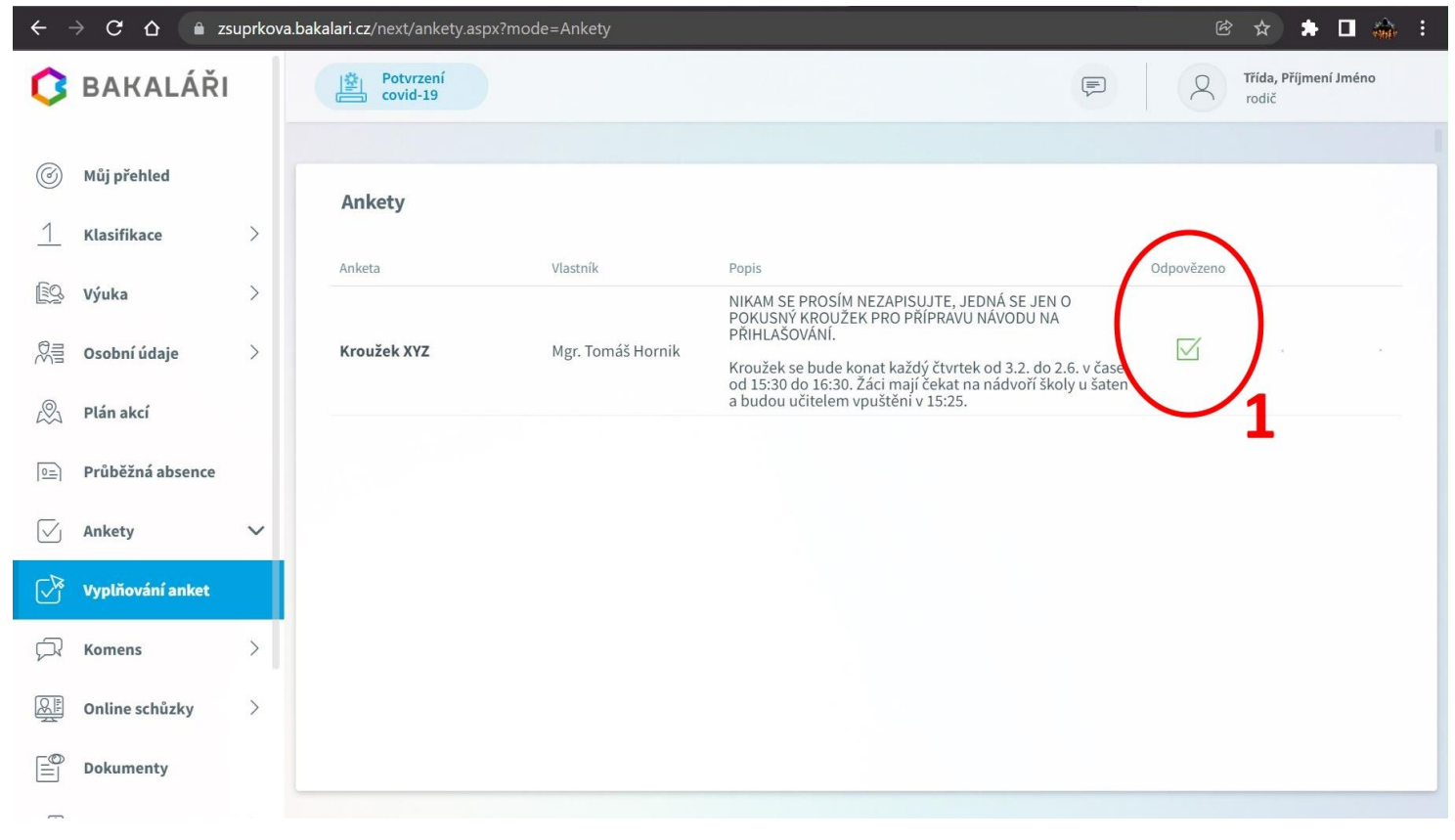